このシステムはマット陸上競技大会運営システム Athle32 の対抗得点機能により集計された対抗(対校)得点をホームページにアップ可能な HTML 形式に変換するためのシステムです。また、HTML 作成システム・携帯版 HTML 作成システムへの対抗得点へのリンクも自動的に挿入することができます。

## 1. 得点集計

Athle32の【対抗得点】--【対抗得点】で得点集計を実施してください。

注:集計日時が空欄になっている場合正しく HTML 作成を行うことができません。対抗得点選択画面 で「集計日時」が空欄の集計がある場合は、まだ得点対象種目が終了していない場合でも必ず1 度集計を実施して下さい。

| 🦻 対抗得点・選択 |             |            |                |                     |        |
|-----------|-------------|------------|----------------|---------------------|--------|
| Γ         | 対抗得点名称      | ファイル名      | 情報             | 集計日時                | タイトル2  |
| Г         | 男子1部総合      | TOK001.CSV | 92所属団体 21競技 6位 | 2011/05/30 13:48:10 | 男子1部総合 |
| r         | 男子1部トラックの部  | TOK002.CSV | 92所属団体 12競技 6位 | 2011/05/30 13:48:23 | 男子1部トラ |
| Г         | 男子1部フィールドの部 | TOK003.CSV | 92所属団体 8競技 6位  | 2011/05/30 13:14:28 | 男子1部フィ |
| E         | 男子1部混成競技    | TOK004.CSV | 92所属団体 1競技 6位  | 2011/05/28 15:55:12 | 男子1部混的 |
|           | 女子1部総合      | TOK005.CSV | 92所属団体 17競技 6位 | 2011/05/30 13:40:24 | 女子1部総合 |
|           | 女子1部トラックの部  | TOK006.CSV | 92所属団体 11競技 6位 | 2011/05/30 13:40:54 | 女子1部トラ |

「集計日時」が空欄になっている場合は必ず1度集計を実施↑

## 2. 起動

このプログラムは Athle32 トップメニューには含まれていません。マイコンピュータ 又はエクスプローラーで以下のフォルダを開き、tokutenhtml.exe をダブルクリック して起動して下さい。

Windows7の場合 Windows2000,XPの場合

C:¥Athle32¥Pgm C:¥Program Files¥\$\$\$

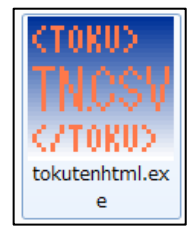

## 3. システムの初期設定(PC版 HTML 作成設定)と作成

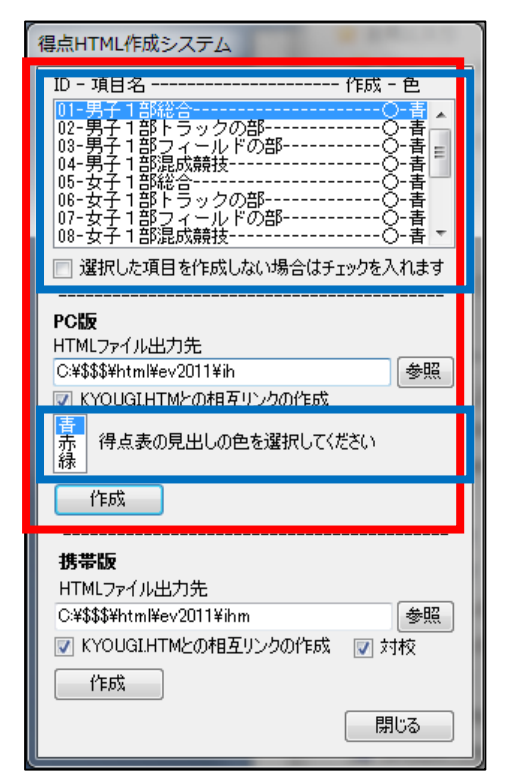

PC版の使用部分は左図の赤で囲んだ部分です。

青で囲んだ部分を使い作成対象の得点設定を選択します。 作成したくない得点設定がある場合のみ、その得点設定を選択 し「選択した項目を作成しない場合はチェックを入れます」に チェックをつけると作成されなくなります。

また、得点表の色を「青」「赤」「緑」から選択することができ ます。なにも選択しなかった場合は「青」になります。

HTML ファイル出力先は、文字通り得点 HTML の作成先を指定し ます。HTML 作成システムで作成している KYOUGI. HTM と同じフ ォルダを指定し「KYOUGI. HTM との相互リンクの作成」にチェッ クをつけることで、KYOUGI. HTM の最下に対抗得点へのリンクを 挿入することができます。

注:【MAKE】を実行する毎にリンクは消えてしまいます。その 場合は再度得点 HTML を作成する必要があります。

【作成】ボタンを押すと HTML の作成が開始されます。

4. システムの初期設定(携帯版 HTML 作成設定)と作成

| 得点HTML作成システム                                                                                                   |  |  |  |  |  |
|----------------------------------------------------------------------------------------------------|--|--|--|--|--|
| D - 項目名 作成 - 色<br>01-男子 1部総合                                                                                   |  |  |  |  |  |
| PC版<br>HTMLファイル出力先<br>C¥\$\$\$¥html¥ev2011¥ih 参照<br>マ KYOUGIHTMとの相互リンクの作成<br>斎<br>森<br>得点表の見出しの色を選択してください<br>徐 |  |  |  |  |  |
| 携帯版<br>HTMLファイル出力先<br>C¥\$\$\$\$Html¥ev2011¥ihm 参照<br>V KYOUGIHTMとの相互リンクの作成 V 対校<br>作成 閉じる                     |  |  |  |  |  |

携帯版の使用部分は左図の赤で囲んだ部分です。

作成したくない得点設定がある場合のみ、その得点設定を選択 し「選択した項目を作成しない場合はチェックを入れます」に チェックをつけると作成されなくなります。

HTML ファイル出力先は、文字通り得点 HTML の作成先を指定し ます。携帯版 HTML 作成システムで作成している KYOUGI. HTM と 同じフォルダを指定し「KYOUGI. HTM との相互リンクの作成」に チェックをつけることで、KYOUGI. HTM の最下に対抗得点へのリ ンクを挿入することができます。

注:【MAKE】を実行する毎にリンクは消えてしまいます。その 場合は再度得点 HTML を作成する必要があります。

「対校」にチェックをつけると、相互リンクに使われる名称が 「対抗得点」から「対校得点」に変わります。

【作成】ボタンを押すと HTML の作成が開始されます。

作成が終了したら【閉じる】で終了します。